## ASSOCIAÇÃO PORTUGUESA *de* PSICOMOTRICIDADE

#### APP Comissões Atualidades Revista Documentação APPOnline </u>. 📮 🔍

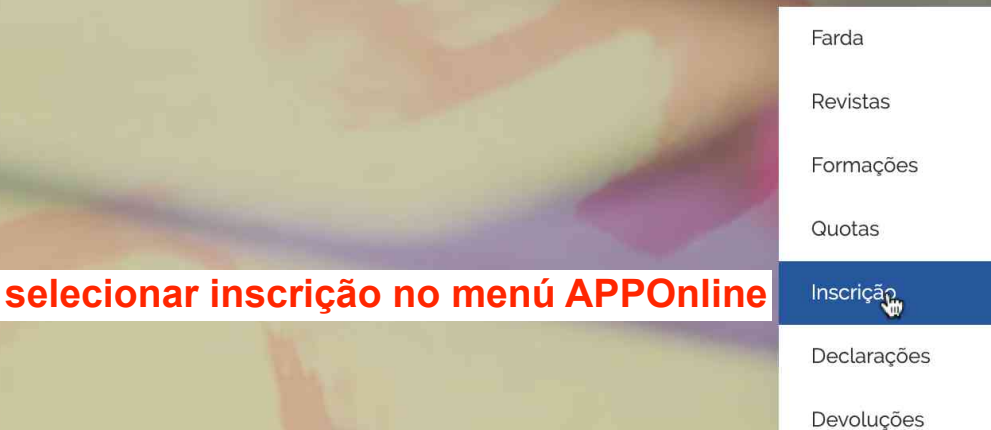

Seguros

Reuniões e encontros

BEM-VINDO À APP

- 1

https://www.appsicomotricidade.pt/categoria-produto/inscricao/

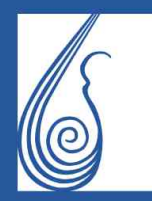

## ASSOCIAÇÃO PORTUGUESA de PSICOMOTRICIDADE

 $\downarrow$ 

SÓCIO

€40.00

**EFETIVO** 

Mostrar 16 Produtos

....

 $\sim$ 

SÓCIO

Sócio Provisório

€20.00

CÃO

PROVISÓRIO

:≡

Ordenar por Ordem predefinida **APPOnline** Farda PORTUGUESA de PSICOMOTRICIDAD MEIO AQUATICO INS INS SÓCIO C R I CÃO CR **ADERENTE** CÃO MULHER Sócio Aderente Sócio Efectivo Calça €40.00 Casaco Seleccionar o seu estatuto de inscrição em função das suas habilitações académicas Conjuntos Pólos T-shirt

.

HOMEM

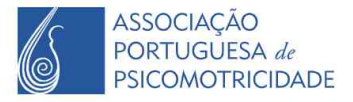

# **APPOnline**

MEIO AQUATICO

MULHER

Calça

Casaco

Conjuntos

Pólos

T-shirt

#### HOMEM

Calça

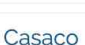

Conjuntos

Pólos

T-shirt

Se é licenciado pelo Piaget, pós-Bolonha e tem o 7º semestre, faca

um pdf com o certificado de habilitações e o certificado do 7º

Se pediu avaliação da equivalência, por este site, e esta lhe

foi concedida, faça o upload do documento com a resposta

semestre e de seguida faça o upload.

que lhe foi enviada.

académicas superiores.

# APP

## ASSOCIAÇÃO PORTUGUESA de **PSICOMOTRICIDADE**

## INS SÓCIO R **EFETIVO**

Fazer upload de uma cópia do seu certificado de habilitações da licenciatura, mesmo que tenha habilitações

Comissões Atualidades Revista

#### €40.00

O estatuto de sócio efetivo é atribuído aos profissionais da Psicomotricidade, i.e., licenciados em Reabilitação Psicomotora ou equivalente - vide Regulamento **Profissional**.

Documentação

A Inscrição como associado tem o valor de 40€, que corresponde a 10€ de jóia e 30€ de quota anual. As quotas devem ser pagas anualmente através da referência multibanco que é enviada por email para cada associado.

Consulte AQUI todos os benefícios de ser Sócio Efetivo

#### Certificado de Habilitações \*

Para Licenciados no Instituto Piaget apenas os Licenciados com 7º Semestres estão elegíveis a este pano. Se for o caso, por favor, envie o certificado de 7º Semestre

Choose file No file chosen

(tamanho máximo de ficheiro 64 MB)

## Faça a subscrição do seu documento

1

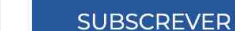

APPOnline

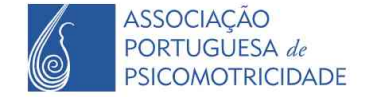

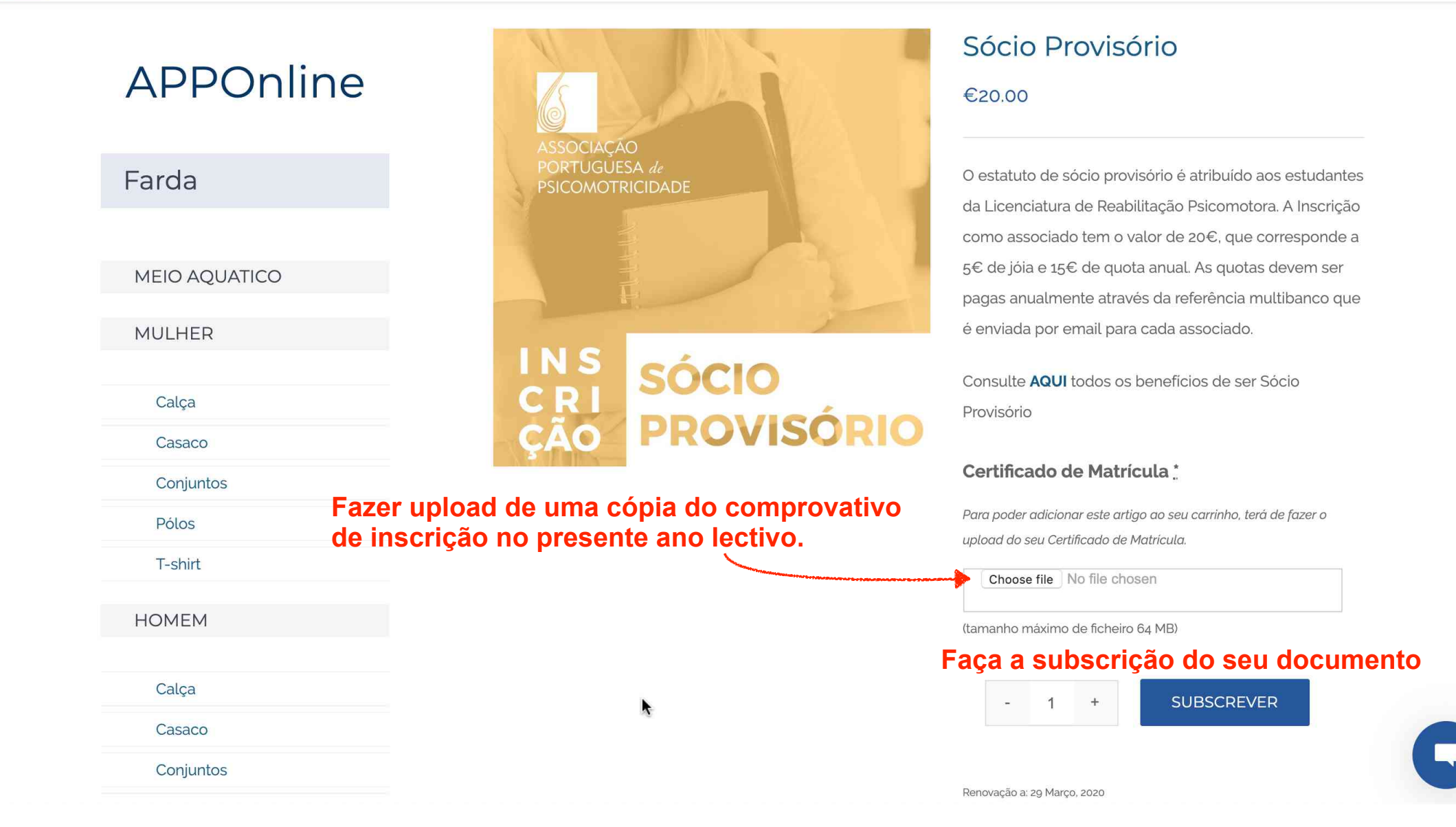

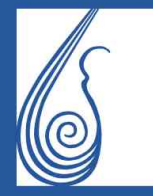

## ASSOCIAÇÃO PORTUGUESA *de* PSICOMOTRICIDADE

APP Comissões Atualidades Revista Documentação APPOnline 😫 📜 🔍

# APPOnline

Farda

MEIO AQUATICO

MULHER

Calça

Casaco

Conjuntos

Pólos

T-shirt

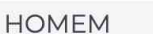

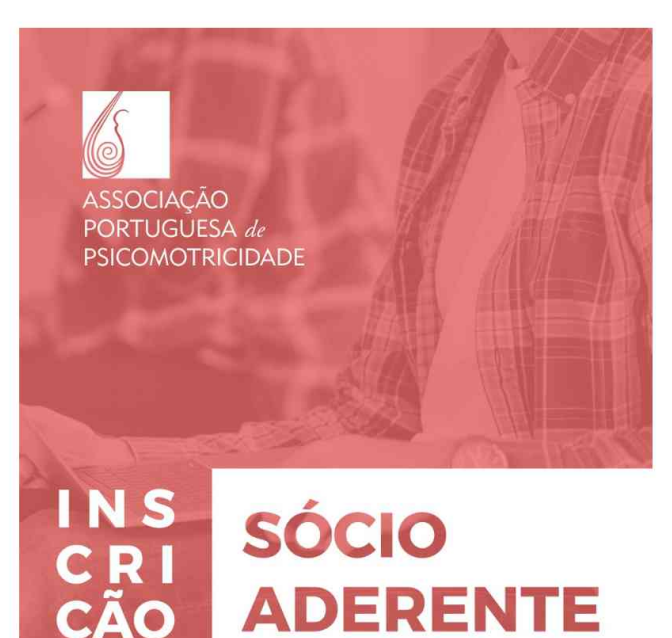

### Sócio Aderente

#### €40.00

O estatuto de sócio aderente é atribuído a profissionais e estudantes que não estão inseridos na área profissional da Psicomotricidade. A Inscrição como associado tem o valor de 40€, que corresponde a 10€ de jóia e 30€ de quota anual. As quotas devem ser pagas anualmente através da referência multibanco que é enviada por email para cada associado.

Consulte **AQUI** todos os benefícios de ser Sócio Aderente

#### clique em subscrever

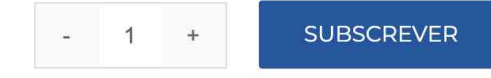

k

Renovação a: 29 Março, 2020

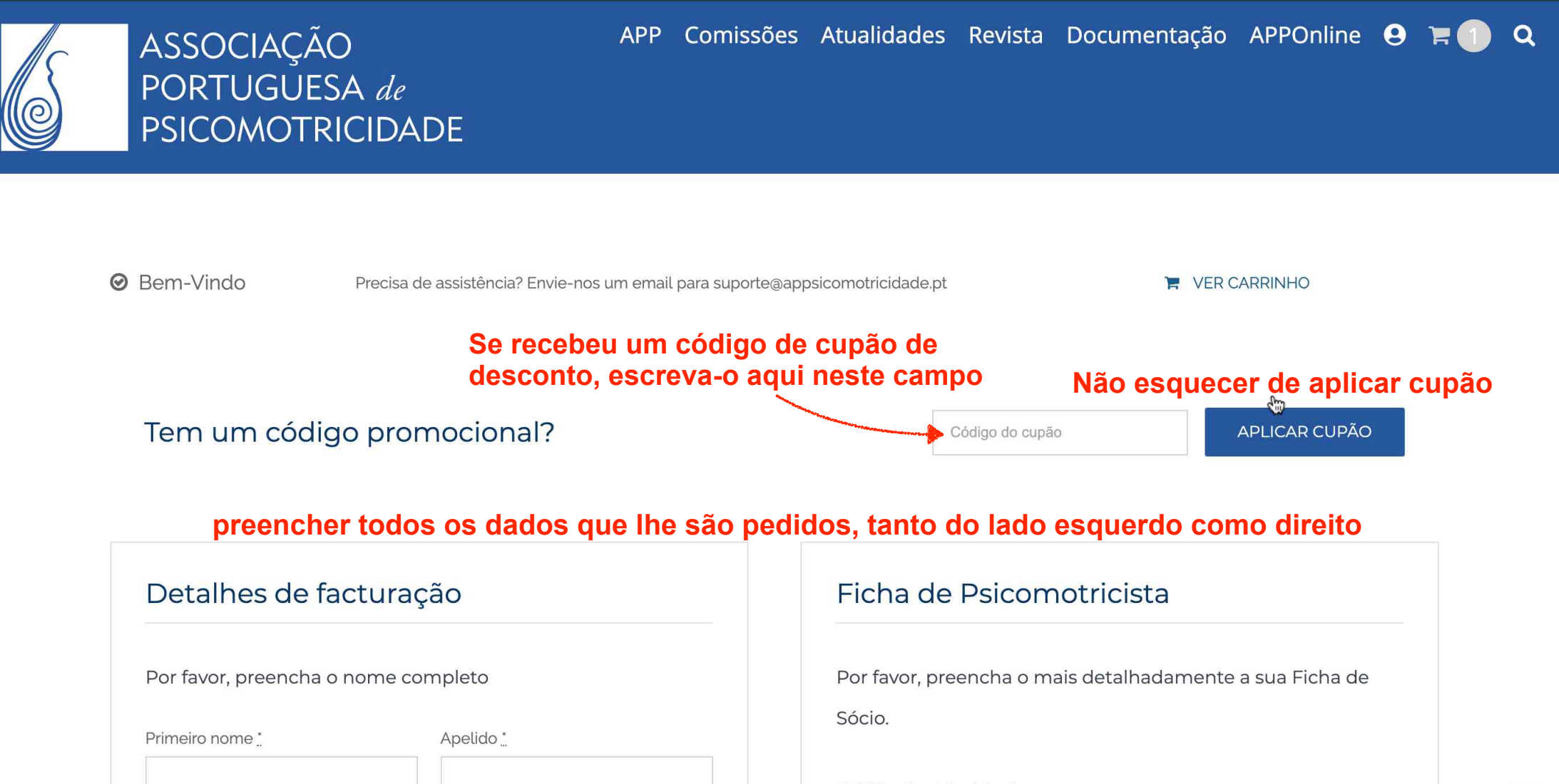

País ... Portugal

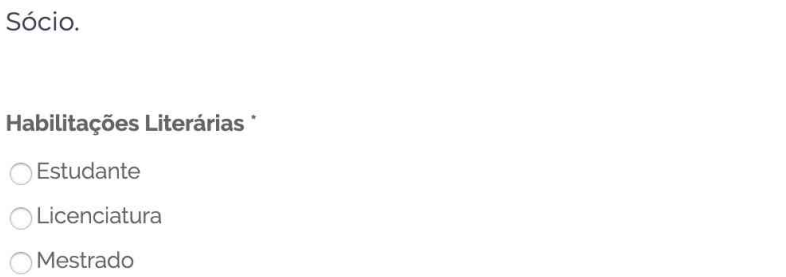

| 6 | ASSOCIAÇÃO<br>PORTUGUESA <i>de</i><br>PSICOMOTRICIDADE         | APP                                                                                                    | Comissões | Atualidades                            | Revista | Documentação | APPOnline         | 0      | <b>H</b> | Q |
|---|----------------------------------------------------------------|----------------------------------------------------------------------------------------------------|-----------|----------------------------------------|---------|--------------|-------------------|--------|----------|---|
|   |                                                                | Sócio Efectivo × 1<br>Certificado de Habilitações: doc-para-subscrever.pdf                                                                                                    |           |                                        |         |              | €                 | 240.00 |          |   |
|   |                                                                |                                                                                                    |           | Subtotal                               |         |              | €40.00            |        |          |   |
|   | confirm                                                        | mar que o descento foi anlicado                                                                                                    |           | Cupão: signgupfee100                   |         |              | -€40.00 [Remover] |        |          |   |
|   | Se não                                                         | foi, voltar a clicar em "aplicar cup                                                                                                    | ão"       | ~~~~~~~~~~~~~~~~~~~~~~~~~~~~~~~~~~~~~~ | Total   |              | €                 | 0.00   |          |   |
|   | Pagamento de s<br>"Pagamento<br>bancos Portu                   | Pagamento de Serviços no Multibanco "Pagamento de Serviços", com entidade e referência, em qualquer caixa Multibanco ou através do seu serviço de homebanking. (Apenas disponível para clientes de bancos Portugueses.) |           |                                        |         |              |                   |        |          |   |
|   | Os seus dados pessoais serão utilizados par<br>de privacidade. |                                                                                                    |           |                                        |         |              |                   |        |          |   |
|   | 🗆 Eu li e aceito                                               | o os termos e condições da loja *                                                                                                    |           |                                        |         |              | SUBSCREVE         | R      |          | G |